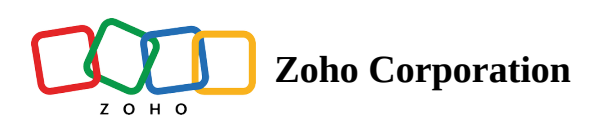

# **Manage Subscriptions**

# Highlights

- FSM has a volume-based pricing
- Subscriptions are available with a **monthly** or **annual** billing frequency
- The calculations for upgrade are done on a **pro-rata** basis
- When you make changes to your subscription, you will receive an email notification with the details
- You will get <u>appointment credits</u> when you purchase appointments.

(i) **Permission Required**: Administrator profile

# **Purchase a subscription**

To purchase a subscription:

- 1. Log in to Zoho FSM.
- 2. Click the profile icon at the top-right corner and click **Manage Subscription**.

|                                                               | Marianne Sheehan<br>User Id: 69176821<br>Zylker<br>My Account Sign Out                                                                                                    | × |
|---------------------------------------------------------------|----------------------------------------------------------------------------------------------------|---|
| Subscriptio<br>0/60<br>Appointmen<br>Standard e<br>Manage Sul | Standard Trial         Image: Construction of the standard Trial         Image: Construction of the standard Trial |   |
| Need Help?                                                    | ?                                                                                                    |   |
| 🗐 Help                                                        | Guide                                                                                                    |   |
| 🔄 FAQ                                                         |                                                                                                    |   |
| 🖂 suppo                                                       | ort@zohofsm.com                                                                                                    |   |

3. Click **Upgrade** for the desired edition.

You can choose the number of additional appointments you want to purchase. You can also choose the subscription frequency as **Monthly** or **Yearly**.

|                                   | Subscribe to Zoho       | FSM in 4 easy steps        | 5             |
|-----------------------------------|-------------------------|----------------------------|---------------|
| Plan                              | Add-Ons                 | Pay                        | Confirmation  |
|                                   |                         |                            |               |
| Monthly Yearly                    | Get 16% discount on yea | arly subscription          |               |
| Cho                               | ose the number of appoi | intments you need per      | month         |
|                                   | 200                     | •                          |               |
|                                   |                         |                            |               |
| OTA                               |                         | DDOFFO                     |               |
| STA                               | NDARD                   | PROFES                     | SIONAL        |
| \$1                               | 00                      | \$15                       | 50            |
| . //                              | nonth                   | /mo                        | nth           |
|                                   |                         |                            |               |
| Customer Ma                       | nagement                | STAND                      | ARD+          |
| Work Order N                      | lanagement              | 🥑 Multi Day Appoi          | ntments       |
| Oispatch Cor                      | sole                    | <ul> <li>Assets</li> </ul> |               |
| Service Report                    | t                       | Scheduled Main             | tenance Plans |
| <ul> <li>Invoicing and</li> </ul> | Payments                | 📀 Date Time based          | dWorkflows    |
| Workforce Ma                      | anagement               | Inventory Control          | bl            |
|                                   |                         |                            |               |
|                                   |                         |                            |               |
|                                   |                         |                            |               |
|                                   |                         |                            |               |
|                                   | GRADE                   | UPGR                       | RADE          |

4. On the *Add-Ons* page, you can include (if needed) an invoice add-on and click **Proceed**.

|          | Plan<br>• | Add-Ons    | Pay   | Confirmation             |                             |
|----------|-----------|------------|-------|--------------------------|-----------------------------|
| Standard | 200 Ap    | pointments | \$100 | Summary                  |                             |
| ADD-ONS  |           |            |       | Subtotal<br>Total Amount | \$120.00<br><b>\$120.00</b> |
| Invoice  | 200       | ) invo 🔺   | \$20  | PROCEE                   | ED                          |

5. Enter the payment details and click **Make Payment**.

|                                  | Plan<br>•    | Add-Ons         | Pay       | Confirmation         | 1                          |
|----------------------------------|--------------|-----------------|-----------|----------------------|----------------------------|
| ng Details                       |              |                 |           |                      |                            |
| Billing Name/Con                 | npany Name F | Phone Number    | Summ      | hary                 |                            |
| United States                    | 3            |                 | ▼ Subtota | al                   | \$120.0                    |
| Street Address –<br>2175 Rosalir | ne Ave       | City<br>Redding | Total A   | Amount               | \$120.00                   |
| 0.116                            |              |                 |           | MAKE PAYME           | NT                         |
| Camornia                         |              | 30001           | By proc   | eeding, you agree to | our <u>Privacy Polic</u> y |
|                                  | Credit Card  | PayPal          |           |                      |                            |
|                                  | _            | VI              | SA        |                      |                            |
| – Card Number —                  |              |                 |           |                      |                            |

Once the payment is done successfully, you can either navigate to the FSM application or click **View Your Subscription Details** to go to the *Dashboard* page. Your subscription details will be displayed on the *Dashboard* page.

| FSM                  | Subscriptic      | n ID: RTCW2000653437771 |                                 |                   |
|----------------------|------------------|-------------------------|---------------------------------|-------------------|
| Subscription Details |                  | Change Plan             | Upgrade Add-Ons                 | Downgrade Add-Ons |
| ITEM                 | NO. OF UNITS     | TOTAL/MONTH             | Next Payment                    | Payment History   |
| Standard Plan        | 200 appointments | \$ 100.00               | <b>27 Dec 2023</b><br>(Monthly) | \$120             |
| Invoice Add-on       | 200 invoice      | \$ 20.00                | Move to                         | yearly            |
|                      | Net Total        | \$120.00                |                                 |                   |
|                      |                  |                         | Payment Method                  | Change Addres     |
|                      |                  |                         | VISA                            |                   |
|                      |                  |                         | XXXX XXXX XXXX 1111             | Exp Date 11/31    |
|                      |                  |                         | Change Paymer                   | nt Method         |
|                      |                  |                         |                                 |                   |

The details of the appointments, and invoices created and subscribed for the current month can also be seen in the profile menu. The date on which the subscription will be renewed is also indicated.

| Marianne Sheehan<br>User Id: 69176821<br>Zylker<br>My Account Sign Out                                                                                                    |
|----------------------------------------------------------------------------------------------------|
| Subscription       Standard         Image       0/200       0/(200+200)         Appointments       Credit : 0/20       ?         Reset       Date:       Mar 28, 2024 12:00 AM         Manage       Subscription       Try Other Editions |
| Need Help?                                                                                                    |
| 📄 Help Guide                                                                                                    |
| FAQ                                                                                                    |
| Support@zohofsm.com                                                                                                    |

# **Change Plan**

You can change your existing subscription plan. You can switch editions as well as increase or decrease the number of appointments of your current subscription. To change your existing subscription plan:

1. In the *Dashboard* page, click **Change plan**.

| FSM                  | Subscriptic      | on ID: RTCW2000653437771 |                                                                                                    |                   |
|----------------------|------------------|--------------------------|----------------------------------------------------------------------------------------------------|-------------------|
| Subscription Details |                  | Change Plan              | Upgrade Add-Ons                                                                                                    | Downgrade Add-Ons |
| ITEM                 | NO. OF UNITS     | TOTAL/MONTH              | Next Payment                                                                                                    | Payment History   |
| Standard Plan        | 200 appointments | \$ 100.00                | <b>27 Dec 2023</b><br>(Monthly)                                                                                                    | \$120             |
| Invoice Add-on       | 200 invoice      | \$ 20.00                 | move to the second second seco | yearly            |
|                      | Net Total        | \$120.00                 |                                                                                                    |                   |
|                      |                  |                          | Payment Method                                                                                                    | Change Address    |
|                      |                  |                          | VISA                                                                                                    |                   |
|                      |                  |                          | XXXX XXXX XXXX 1111                                                                                                    | Exp Date 11/31    |
|                      |                  |                          | Change Paymer                                                                                                    | nt Method         |
|                      |                  |                          |                                                                                                    |                   |

2. You can increase or decrease the number of appointments available for a month and click **Change**.

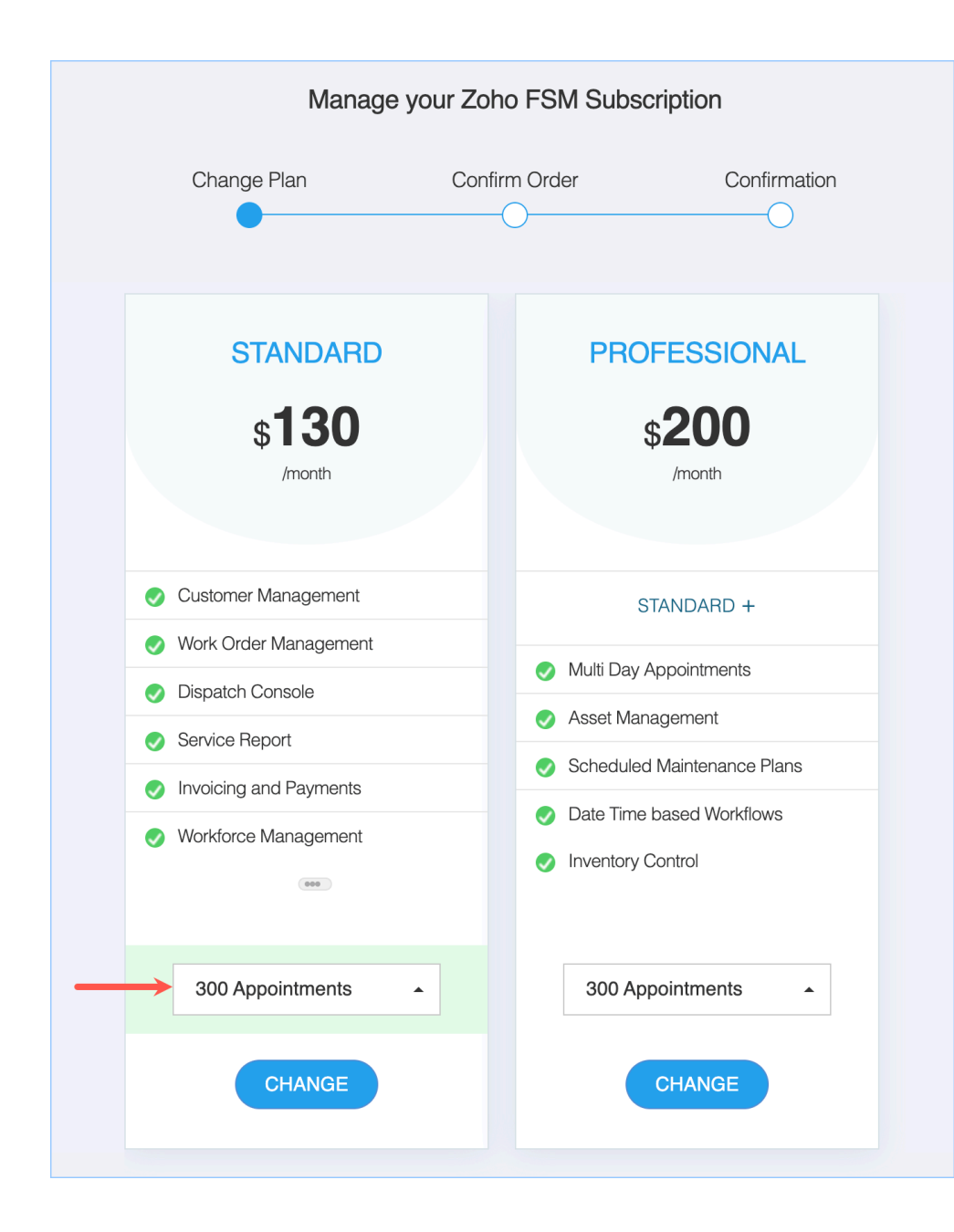

3. Click Make Payment.

| Manage y                    | our Zoho FSM Subscrip | tion           |
|-----------------------------|-----------------------|----------------|
| Change Plan                 | Confirm Order         | Confirmation   |
| ITEM                        | NO. OF UNITS          | TOTAL /MONTH   |
| Plan - Standard to Standard | 100 appointments      | \$ 30.00       |
|                             |                       |                |
| Payment Method :            |                       | VISA XXXX 1111 |
| Amount to be paid now       |                       | \$30.00        |
| CANCE                       | EL MAKE PAYMENT       |                |

Once the payment is done successfully, click **Go To Dashboard** to find the changed subscription details.

### Switch to yearly plan

If your current subscription frequency is monthly, you can switch to a yearly plan at anytime. To do so:

1. In the *Dashboard* page, click **Move to yearly**.

| S FSM               | Subscript        | tion ID: RTCW200065343777 | 1                        |                   |
|---------------------|------------------|---------------------------|--------------------------|-------------------|
| ubscription Details |                  | Change Plan               | Upgrade Add-Ons          | Downgrade Add-Ons |
| ITEM                | NO. OF UNITS     | TOTAL/MONTH               | Next Payment             | Payment History   |
| Standard Plan       | 300 appointments | \$ 130.00                 | 27 Dec 2023<br>(Monthly) | \$150             |
| Invoice Add-on      | 200 invoice      | \$ 20.00                  |                          | yearly            |
|                     | Net Total        | \$150.00                  |                          |                   |
|                     |                  |                           | Payment Method           | Change Address    |
|                     |                  |                           | VISA                     |                   |
|                     |                  |                           | XXXX XXXX XXXX 1111      | Exp Date 11/31    |
|                     |                  |                           | Change Payme             | nt Method         |

### 2. Click Make Payment to continue.

The details of the calculations for the prorata amount to be paid for the yearly subscription can be viewed by clicking on the information icon [ ① ].

| Confirm Order                                | Confirmation                                                                                                    |           |
|----------------------------------------------|----------------------------------------------------------------------------------------------------|-----------|
|                                              | 0                                                                                                    |           |
| ITEM                                         | TOTAL /YEAR                                                                                                    |           |
| Payment Duration - Monthly to Yearly         | \$ 1,400.00**                                                                                                    |           |
| Subtotal                                     | \$ 1,400.00                                                                                                    |           |
| ** Amount per year for existing subscription |                                                                                                    |           |
|                                              |                                                                                                    |           |
| Payment Method :                             | VISA XXXX 1111                                                                                                    |           |
| Prorata Amount                               | \$1,250.00*①                                                                                                    |           |
| Amount to be paid now                        | Amount for 31 remaining days in this month's bill of                                                                                         | cycle:    |
| * Amount calculated on Pro-rata basis        | $\left[\begin{array}{c} \$1,400.00 - \frac{\$150.00 \times 31}{31} \\ \$1,400.00 - \frac{\$150.00 \times 31}{31} \end{array}\right] = \$1,2$ | 50.00     |
|                                              | AKE PA<br>Amount per year                                                                                                    | \$1,400.0 |
|                                              | Amount paid for existing subscription                                                                                                    | \$150.0   |
|                                              | No.of remaining days in current month's bill cycle                                                                                           | 3         |
|                                              |                                                                                                    |           |

You can also switch to an yearly plan while <u>purchasing add-ons</u>.

# Purchase an add-on

You can purchase invoice add-ons if you are on the <u>Standard</u> plan. To do so:

1. In the *Dashboard* page, click **Upgrade Add-Ons**.

| S FSM                | Subscriptio      | n ID: RTCW20006534377. | 71                             |                   |
|----------------------|------------------|------------------------|--------------------------------|-------------------|
| Subscription Details |                  | Change Plan            | Upgrade Add-Ons                | Downgrade Add-Ons |
| ITEM                 | NO. OF UNITS     | TOTAL/YEAR             | Next Payment                   | Payment Histor    |
| Standard Plan        | 300 appointments | \$ 1,200.00            | <b>28 Nov 2024</b><br>(Yearly) | \$1,400           |
| Invoice Add-on       | 200 invoice      | \$ 200.00              |                                |                   |
|                      | Net Total        | \$1,400.00             | Payment Method                 | Change Addres     |
|                      |                  |                        | VISA                           |                   |
|                      |                  |                        | XXXX XXXX XXXX 1111            | Exp Date 11/31    |
|                      |                  |                        | Change Paymen                  | t Method          |
|                      |                  |                        |                                |                   |

Select the No of Units of invoices you want to purchase as add-ons. Click Proceed.
 If your subscription frequency is monthly, you will have the option Switch to Yearly. The amount for the yearly subscription of the appointments and add-ons will be shown.

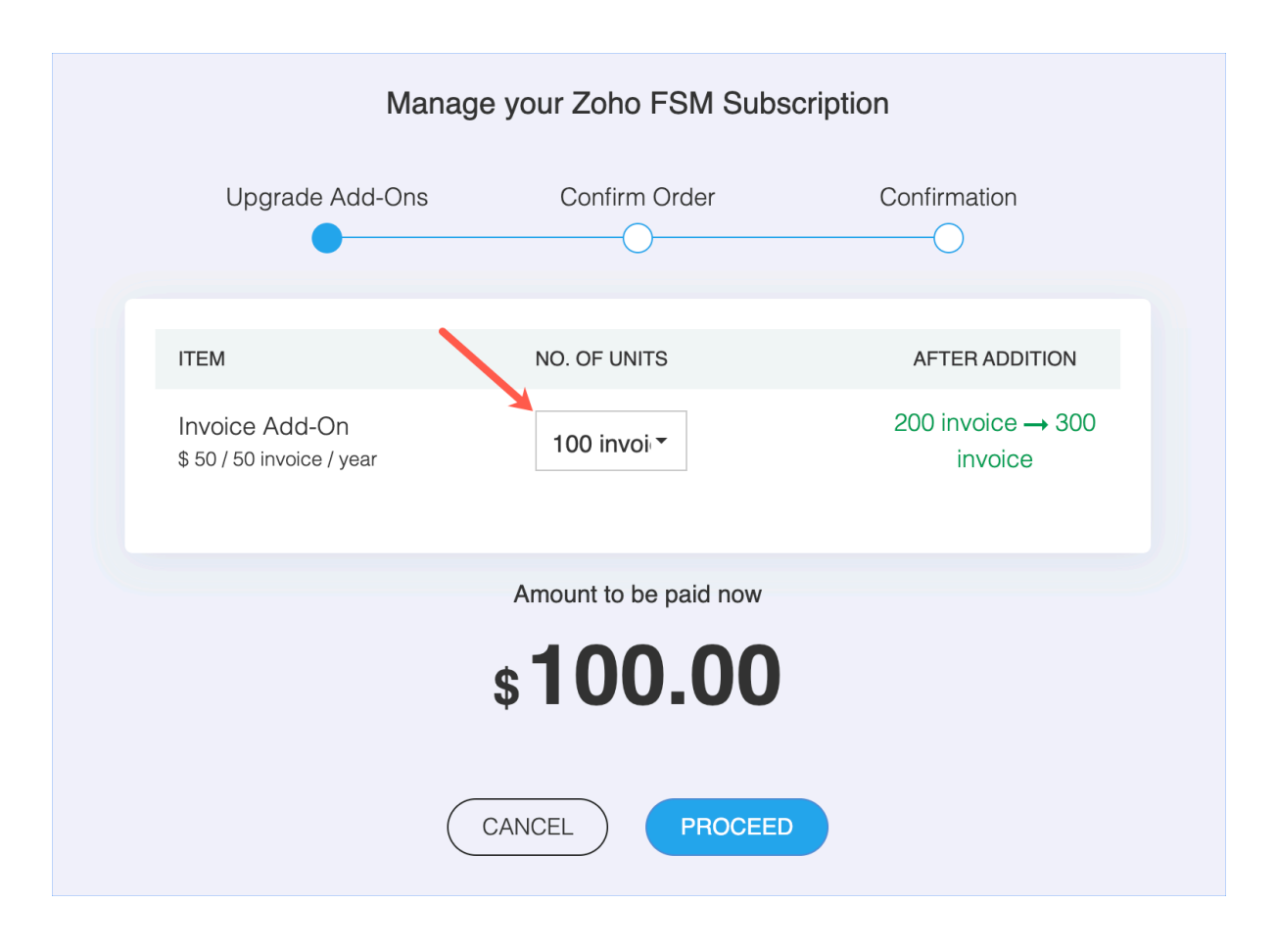

3. Click **Make Payment**.

| Upgrade Add-Ons       | Confirm Order | Confirmation   |
|-----------------------|---------------|----------------|
| ITEM                  | NO. OF UNITS  | TOTAL /YEAR    |
| Invoice               | 100 invoice   | \$ 100.00      |
| Payment Method :      |               | VISA XXXX 1111 |
| Amount to be paid now |               | \$100.00       |

Once the payment is done successfully, click **Go To Dashboard** to find the upgraded subscription details.

# Downgrade add-on

You can downgrade your add-ons. You can decrease the number of add-ons in your current subscription. To downgrade your add-ons:

1. Click **Download Add-Ons**.

| Downgrade Add-Ons     |  |  |
|-----------------------|--|--|
| Payment Histor        |  |  |
| \$1,500               |  |  |
|                       |  |  |
| Change Address        |  |  |
|                       |  |  |
| Exp Date 11/31        |  |  |
| Change Payment Method |  |  |
|                       |  |  |

2. Select the number of add-on invoices you want to remove and click **Proceed**.

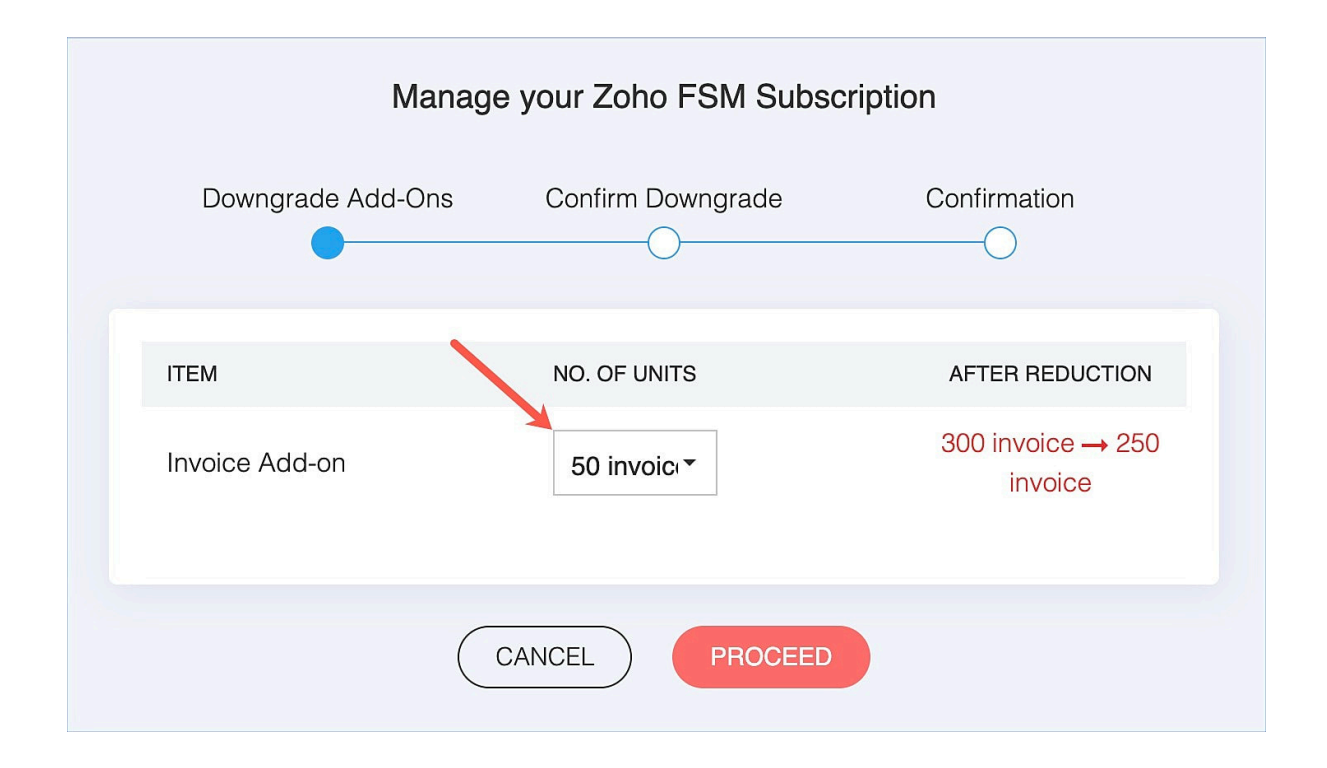

#### 3. Click Proceed.

| Manage your Zoho FSM Subscription                |                      |                 |  |  |  |  |  |
|--------------------------------------------------|----------------------|-----------------|--|--|--|--|--|
| Downgrade Add-Ons Confirm Downgrade Confirmation |                      |                 |  |  |  |  |  |
| ITEM                                             | NO. OF UNITS REDUCED | AFTER REDUCTION |  |  |  |  |  |
| Invoice Add-On                                   | 50 invoice           | 250 invoice     |  |  |  |  |  |
|                                                  | CANCEL PROCEED       | )               |  |  |  |  |  |

Once the downgrade is done successfully, click **Go To Dashboard** to find the downgraded subscription details.

You can also downgrade from the Standard plan to the Free plan using the **Change Plan** option. Refer to <u>this</u> section on how to use **Change Plan**.

### **Cancel subscription**

To cancel a subscription:

1. In the *Dashboard* page, click **Change plan**.

2. Click **Cancel Subscription** at the bottom of the screen.

| Manage your 2                      | Zoho FSM Subscription       |
|------------------------------------|-----------------------------|
| Change Plan C                      | onfirm Order Confirmation   |
|                                    | 0                           |
| STANDARD                           | PROFESSIONAL                |
| <b>\$1200</b>                      | \$ <b>420</b>               |
| /year                              | /year                       |
|                                    |                             |
| Customer Management                | STANDARD +                  |
| Dispatch Console                   | Multi Day Appointments      |
| <ul> <li>Service Report</li> </ul> | Asset Management            |
| Invoicing and Payments             | Scheduled Maintenance Plans |
| Workforce Management               | Date Time based Workflows   |
|                                    |                             |
|                                    |                             |
| 300 Appointments -                 | 60 Appointments -           |
| CHANGE                             | CHANGE                      |
|                                    |                             |
|                                    | Cancel Subscri              |

3. Click **Confirm Downgrade** after providing a reason for cancellation.

|           | Change Plan                | Confirm Downgrade                   | Confirmation                  |
|-----------|----------------------------|-------------------------------------|-------------------------------|
|           |                            |                                     |                               |
|           |                            |                                     |                               |
| <b>!</b>  | Help Us to Improve         |                                     |                               |
| As our va | alued customer, it would I | pe a great pleasure if you can s    | hare the reason to cancel FSM |
| subscript | ion:                       |                                     |                               |
| Want to   | explore alternatives       |                                     |                               |
|           |                            |                                     |                               |
| Remaining | Characters : 472           |                                     |                               |
| Downg     | grade automatically at the | e end of current billing cycle(ie., | 02 Mar 2024)                  |
|           |                            |                                     |                               |
|           |                            |                                     | IGRADE                        |
|           |                            |                                     |                               |

Click **Go To Dashboard**. In the Dashboard, click **Resume Subscription** to revert to the scheduled downgrade. Click **Downgrade Immediately** to put the downgrade into effect immediately.

| As per your request, we have scheduled your subscription downgrade at the end of the current billing cycle (ie., 28 Nov 2024).<br>Please click "Resume Subscription" to revert your scheduled downgrade and continue with further purchase. Once you resume subscription, you will be automatically charged on your next renewal date (28 Nov 2024). |                  |                    |                                    |                |  |  |  |  |
|----------------------------------------------------------------------------------------------------|------------------|--------------------|------------------------------------|----------------|--|--|--|--|
| Resume Subscription         Downgrade Immediately                                                                                                    |                  |                    |                                    |                |  |  |  |  |
| <b>FSM</b><br>Subscription Details                                                                                                    | Subscription     | D: RTCW20006534377 | 71                                 |                |  |  |  |  |
| ITEM                                                                                                    | NO. OF UNITS     | TOTAL /YEAR        | Next Payment                       | Payment Histo  |  |  |  |  |
| Standard Plan                                                                                                    | 300 appointments | \$ 1,200.00        | <b>28 Nov 2024</b><br>(Yearly)     | \$1,450        |  |  |  |  |
| Invoice Add-on                                                                                                    | 250 invoice      | \$ 250.00          |                                    |                |  |  |  |  |
|                                                                                                    | Net Total        | \$1,450.00         | Payment Method                     | Change Addre   |  |  |  |  |
|                                                                                                    |                  |                    | <b>VISA</b><br>XXXX XXXX XXXX 1111 | Exp Date 11/31 |  |  |  |  |
|                                                                                                    |                  |                    |                                    |                |  |  |  |  |

The subscription will be downgraded to the free plan.

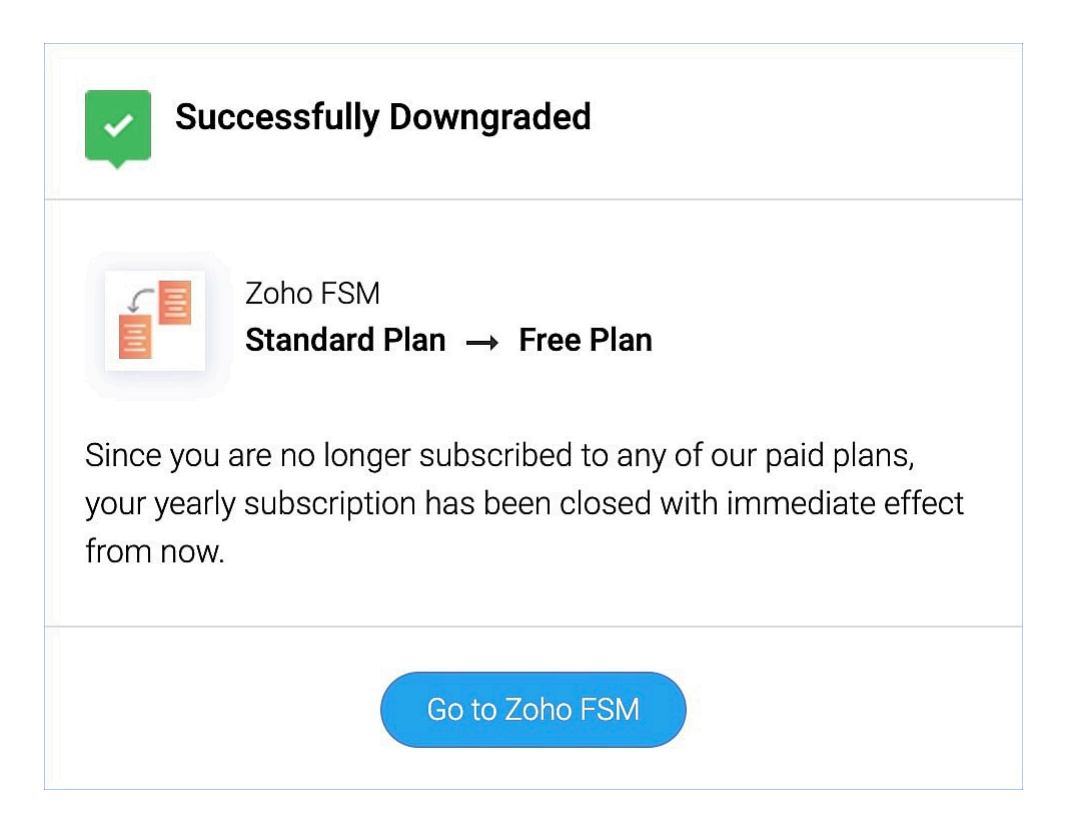

### **Other actions**

On the *Dashboard* screen, you will find other subscription-related options:

- 1. Change Payment Method
- 2. Payment History
- 3. Change Address

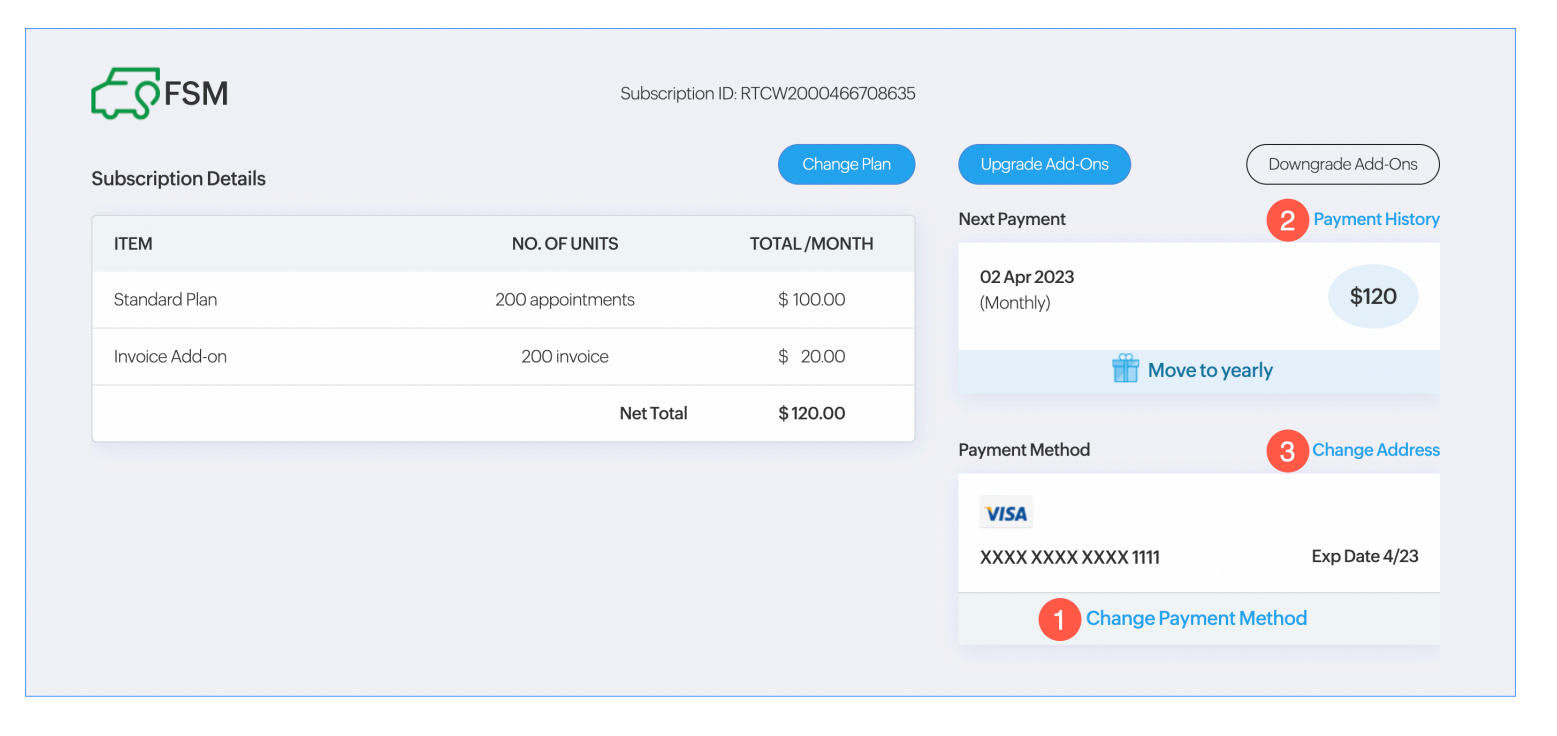

# **Trial expiry**

At the end of the 15-day, free trial, you will encounter the following message:

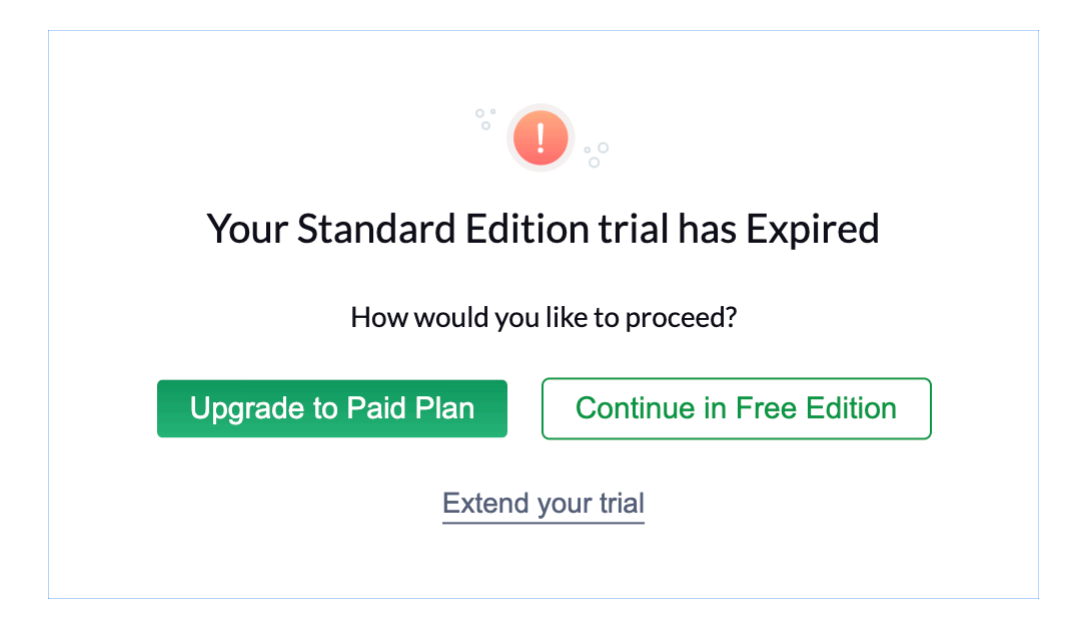

You can proceed with one of the following options:

**Upgrade to the paid plan**: If you choose this option, you will be redirected to the Zoho Store page where you can <u>purchase</u> the paid edition.

**Continue in free edition**: You can choose to switch to the free edition.

**Extend the trial**: You can extend your trial period by a period of 15 days. When you choose this option, you will be required to provide certain details. The trial can be extended twice.

| Extend Trial                        |                                        |               |  |  |  |  |  |
|-------------------------------------|----------------------------------------|---------------|--|--|--|--|--|
| Contact Info                        |                                        |               |  |  |  |  |  |
| Name                                | Marianne Sheehan                       |               |  |  |  |  |  |
| Email id                            | l .com                                 |               |  |  |  |  |  |
| Phone                               | 9102348512                             |               |  |  |  |  |  |
| Company Info                        |                                        |               |  |  |  |  |  |
| Company Name                        | Zylker                                 |               |  |  |  |  |  |
| Company Size                        | 50 - 100 Employees 🔹                   |               |  |  |  |  |  |
| Your Role in the<br>Company         |                                        |               |  |  |  |  |  |
| Industry                            |                                        |               |  |  |  |  |  |
| Why do you like to extend the trial | Need more time to explore the features |               |  |  |  |  |  |
| Expected Org Usage                  | 60 Appointments / month                |               |  |  |  |  |  |
|                                     |                                        | Cancel Submit |  |  |  |  |  |

# **Try Editions**

At any point, you can switch to the 15-day trial of other editions. To switch to another edition:

1. Click the profile icon at the top-right corner and click **Try Other Editions**.

| Marianne Sheehan<br>User Id: 78482287<br>Zylker<br>My Account Sign Out                 |
|----------------------------------------------------------------------------------------|
| Subscription Standard     Image Subscription Image Subscription     Try Other Editions |
| Need Help?Image: Help GuideImage: FAQImage: Support@zohofsm.com                        |

2. Click **Try Now** for the desired edition.

You will get to use the other edition for a trial period of 15 days. You can use the trial version of Zoho FSM for a maximum of 45 days (this includes any trial period before purchase). If you have used up your 45 days of trial period, then you will not be able to use this option.

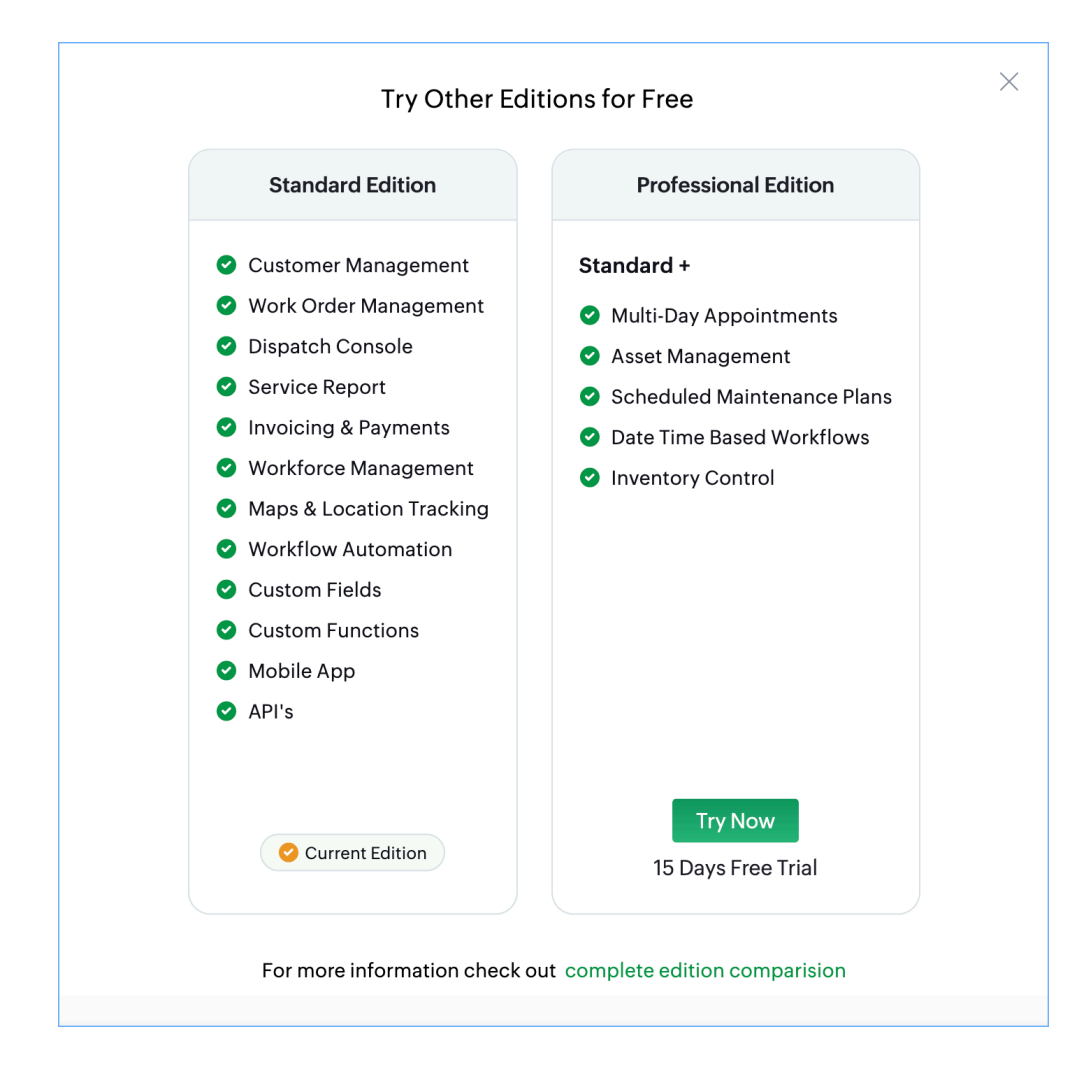

You can switch back to your paid edition anytime by clicking on **Switch Back To [Edition Name]**. Trying another edition doesn't affect the existing duration of your subscription period.

| Marianne Sheehan<br>User Id: 78482287<br>Zylker<br>My Account Sign Out |
|------------------------------------------------------------------------|
| Subscription Standard                                                  |
| 🛗 0/60 🗐 0/60 🧮 0/10 GB<br>Appointments Credit : 0/6 ?                 |
| Reset Date: Jul 18, 2024 12:00 AM                                      |
| Professional edition trial expires in 14 day(s)                        |
| Manage Subscription Switch Back To Standard                            |
| Need Help?                                                             |
| 📄 Help Guide                                                           |
| FAQ                                                                    |
| 🔀 support@zohofsm.com                                                  |

You can also try the other editions when you are in the Free edition.

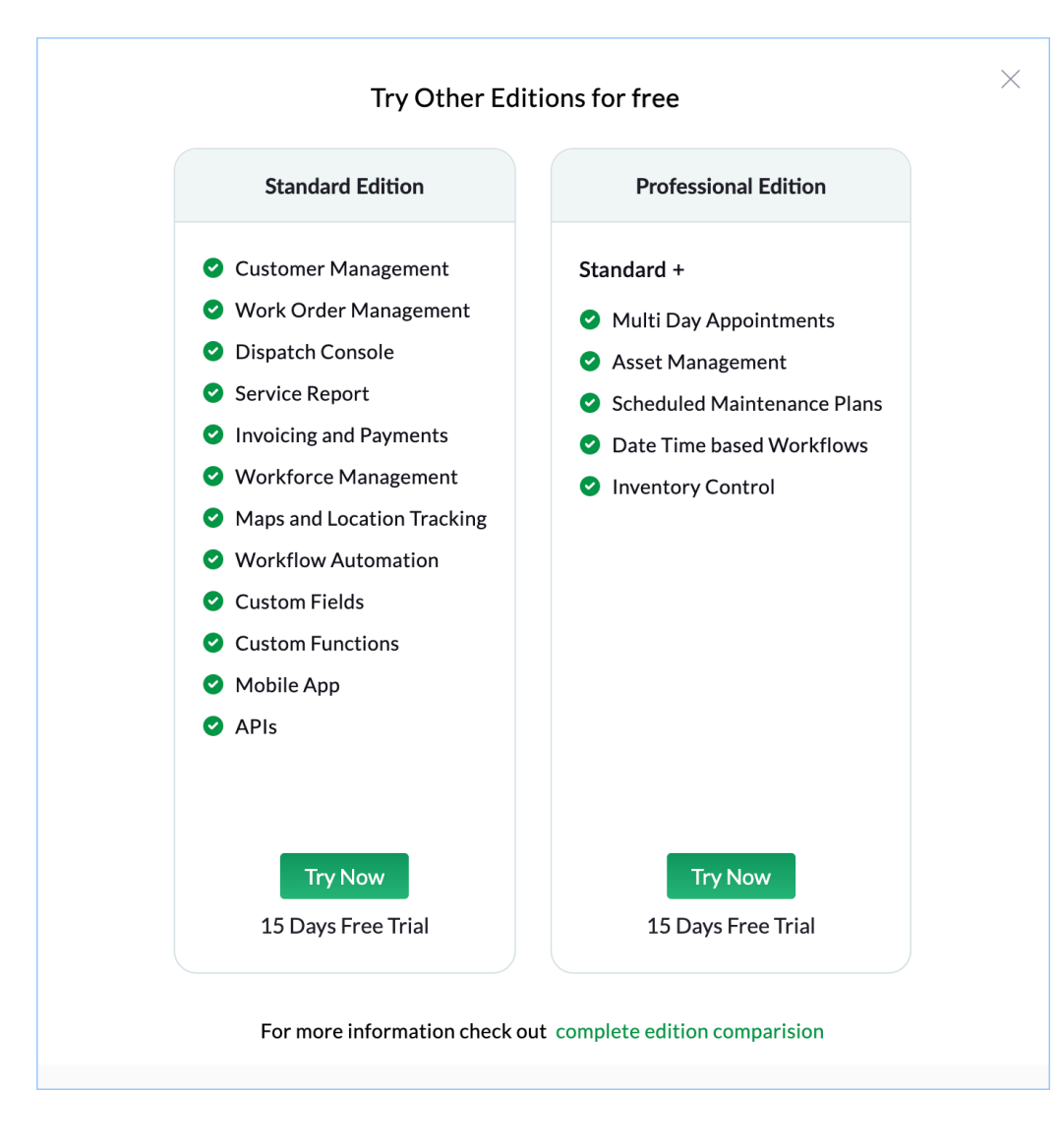

# **Appointment Credits**

When you purchase appointments, you will also get appointment credits amounting to 10% of the appointments purchased. These credits will be valid during that Billing Cycle. You can see the details of these credits by clicking the profile icon at the top-right corner. Click on the **Info** [ ⑦ ] icon to see more details.

|                                                                        | Marianne Sheehan<br>User Id: 69176821<br>Zylker<br>My Account Sign Out                                | X |
|------------------------------------------------------------------------|----------------------------------------------------------------------------------------------------|---|
| Subscription<br>1/300<br>Appointments<br>Reset Date: Ma<br>Manage Subs | Standard<br>(Standard)<br>(Credit : 0/30)<br>(ar 19, 2024 12:00 AM)<br>(Scription) Try Other Editions |   |
| Need Help?<br>Help Gu<br>FAQ<br>Support                                | uide<br>t@zohofsm.com                                                                                 |   |

() **Important**: Do bear in mind that the credits you use will affect the appointment count from the next billing cycle. The number of credits (appointments) that you use will be deducted from the appointment count of the next billing cycle.

### Example

The user has a subscription for 300 appointments. The user uses 12 credits. In the next billing cycle, when the appointment count is replenished, instead of 300, they will only be getting 288 (300-12) appointments.

Click on the **Info** [⑦] icon to see the details.

| Companies   Endeavour Pvt L                                       | Ltd                                             |                                                         |                                                          |              |                                                | Marianne Sheehan<br>User Id: 69176821 |   |
|-------------------------------------------------------------------|-------------------------------------------------|---------------------------------------------------------|----------------------------------------------------------|--------------|------------------------------------------------|---------------------------------------|---|
| 🕿 mail@endeavour.com 🛛 🖮 Ma                                       | arianne Sheehan                                 |                                                         |                                                          |              |                                                | Zylker<br>My Account Sign Out         |   |
| Details                                                           |                                                 | Timeline Dashboard C                                    | ontacts Addresses Notes                                  | Related list |                                                |                                       | _ |
| 💮 Website                                                         | Usage History                                   |                                                         |                                                          |              |                                                | ,                                     |   |
| Company Type                                                      | Billing Cycle                                   | Opening Balance<br>Monthly Limit - Previous Month Credi | Appointment Usage<br>(Appointments Usage + Credit Usage) | Credit Usage | Invoice Usage<br>Invoice Usage / (Free Invoice | 0 ⑦                                   |   |
| C Phone Mobile                                                    | Mar 19 - Apr 18                                 | 288 (300-12)                                            | 0/288                                                    | 0/30         | 0/300                                          | Try Other Editions                    |   |
| 🖂 Email mail@endeavour.ce                                         | Feb 19 - Mar 18                                 | 300 (300-0)                                             | 312 (300+12) / 300                                       | 12/30        | 20/300                                         |                                       |   |
| (§) Currency USD                                                  |                                                 |                                                         |                                                          |              |                                                |                                       |   |
| S Exchange Rate 1                                                 |                                                 |                                                         |                                                          |              |                                                | .com                                  |   |
| Address                                                           | Current Month Details<br>Appointments -288 / 30 | 0, Appointments Credit -0/30, Invoices -0/30            | 0 Reset Date - Apr 19, 2024 12:00 AM                     |              |                                                |                                       |   |
| <ul> <li>Service Address</li> <li>SERVICE ADDRESSUPDAT</li> </ul> |                                                 |                                                         |                                                          |              |                                                | ⑦ Help                                |   |

In case you upgrade before the renewal date, the number of credits used will be added to the count of appointments used. The credits used will be disregarded. Consider that the user has a subscription for 300 appointments. The user uses 12 credits.

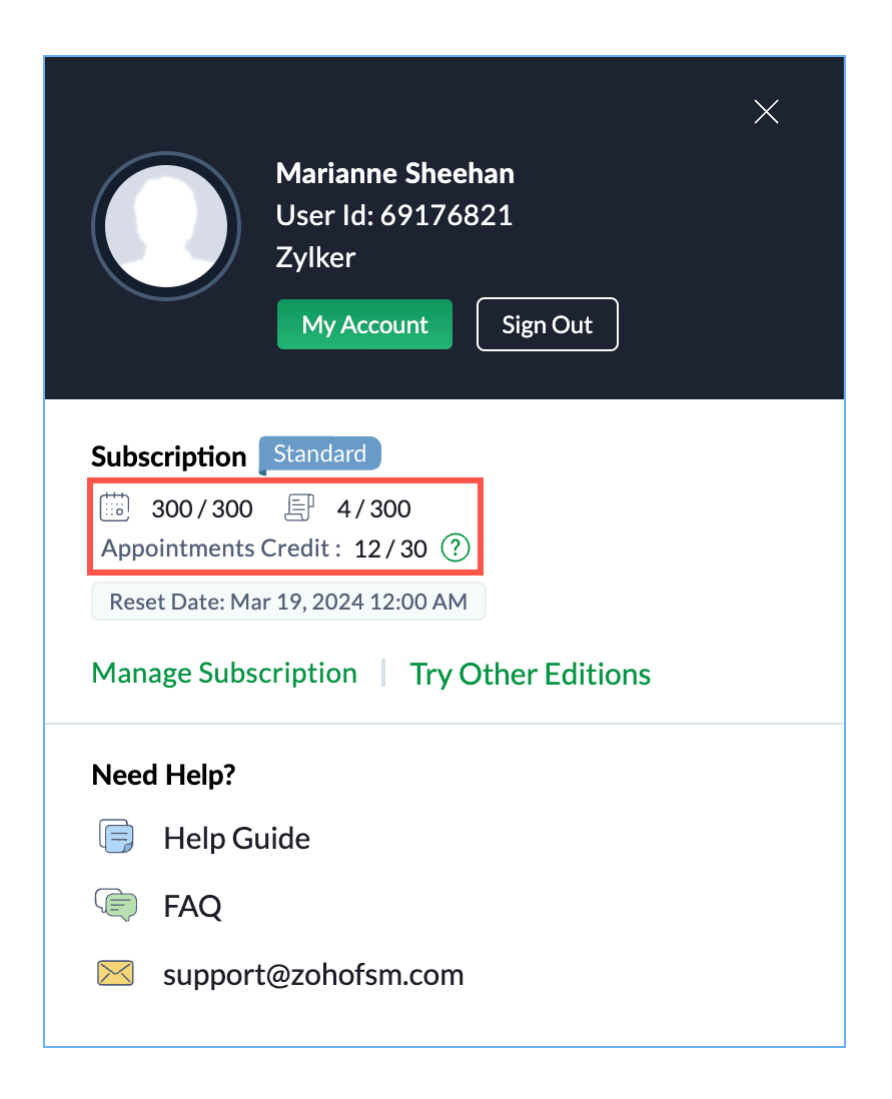

The user purchases 100 more appointments. Then, the total appointment usage will be 312 and the credit used will be 0.

| Marianne Sheehan<br>User Id: 69176821<br>Zylker<br>My Account        | Out      |
|----------------------------------------------------------------------|----------|
| Subscription Standard                                                |          |
| 312/400         4/400           Appointments Credit : 0/40         ? |          |
| Reset Date: Mar 19, 2024 12:00 AM                                    |          |
| Manage Subscription Try Other                                        | Editions |
| Need Help?                                                           |          |
| 📄 Help Guide                                                         |          |
| FAQ                                                                  |          |
| 🖂 support@zohofsm.com                                                |          |
|                                                                      |          |

### When can you use them?

You will be able to use the credits when you have exhausted all of your purchased appointments for the Billing Cycle. Using credits, you can thus continue creating appointments without having to make a new purchase before the next renewal date. When you attempt to create a service appointment after your purchased appointments have been exhausted, then you will be shown a message as shown in the screenshot below.

- **Continue**: Choose this if you want to create the appointment using the credits.
- **Upgrade**: Choose this if you want to purchase more appointments.

| 伝 FSM Home Customers - W                                                                                                    | fork Order Management 🗸             | Dispatch Console                                                            | Services And        | Create Service Appoint                                                                       | tment                             |                      |                       |
|----------------------------------------------------------------------------------------------------|-------------------------------------|-----------------------------------------------------------------------------|---------------------|----------------------------------------------------------------------------------------------|-----------------------------------|----------------------|-----------------------|
| Work Orders > WO33<br>TV wall mounting<br>New @ Service Not yet Invoiced                                                                                                    | Marianne Sheehan A                  | ppointments Limit                                                           | Reached!            |                                                                                              | ×                                 |                      |                       |
| Work Order Details                                                                                                    | ← Timeline Yo<br>Yo<br>Service Appo | ou've reached your appoi<br>ou can still create anothe<br>eached. LearnMore | intment limit for o | current billing cycle<br>nts before your credit limit is                                     | antity: 1                         |                      |                       |
| R Parent Work Order                                                                                                    | Service Appointme                   | ent(s) yet to be schedule                                                   | ed for the follc    | Upgrade Cont                                                                                 | tinue                             | •                    |                       |
| Contact Details       Image: Company Endeavour Pvt Ltd       Image: Contact Lucy Robins       Image: Contact Lucy Robins | TV Installation                     | (SVC-58)                                                                    |                     | Exchange Rate<br>Scheduled Start Date<br>Time<br>Scheduled End Date Time<br>Service Resource | 1<br>Feb 28, 2024<br>Feb 28, 2024 | 12:40 PM<br>01:40 PM |                       |
| Mobile  Address  Territory Zylker  Service Address Service Address                                                                                                    | •                                   |                                                                             |                     |                                                                                              |                                   | Cancel Schedule      | Schedule and Dispatch |
| Here is yo                                                                                                    |                                     |                                                                             |                     |                                                                                              |                                   |                      |                       |

### (i) Points to remember

- Unused credits don't get carried over to the next Billing Cycle.
- Except in the Free edition, appointment credits will be available in all the editions, including in the trial versions of Zoho FSM.
- When a time sheet is ended, the credits will automatically be used if the user has exhausted the available appointments.